## **Typing Club Instructions**

## SIGN IN INFORMATION: (Individual information is found of Student Name Cards)

## USERNAME:

PASSWORD:

GETTING TO TYPING CLUB:

URL: <u>https://mary-r.typingclub.com/</u> (Direct to Login)

<u>School Site</u>: <u>http://mrfes.thompsonk12.org/</u>; Once on the school site choose the <u>Academics</u> button, then the <u>Technology</u> button. Click the icon of the anime girl holding a keyboard.

Once on the Webpage; check that it says Mary R. Fisher Elementary School. If it doesn't, your student's login information **will not** work.

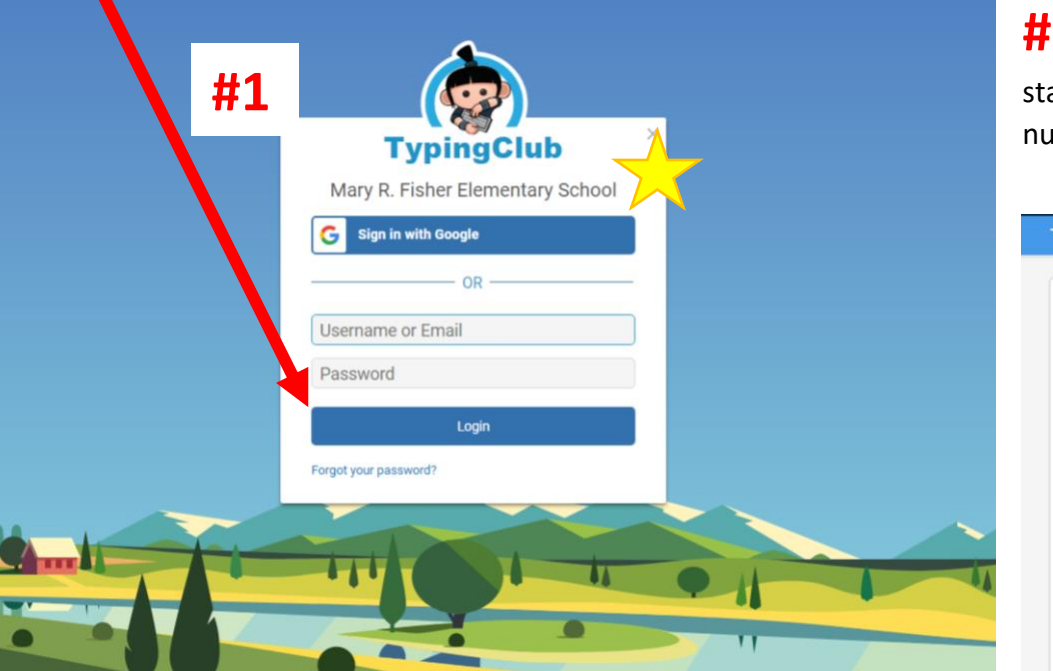

**#2** After logging in, click the start button to get to the numbered lesson screen.

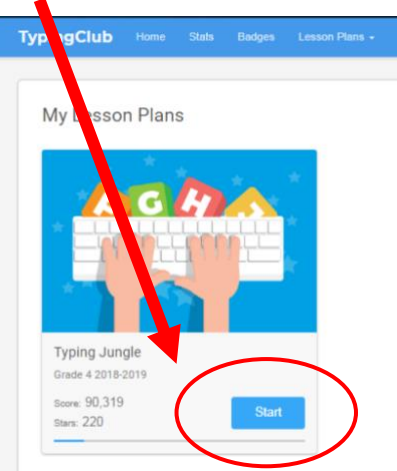

**#3** Lessons should always be done in order. Once completed, students may revisit as needed to get all 5 stars. All 'star' lessons in a given section (EX: Home Row) should have reached 5-star status before moving onto the next section.

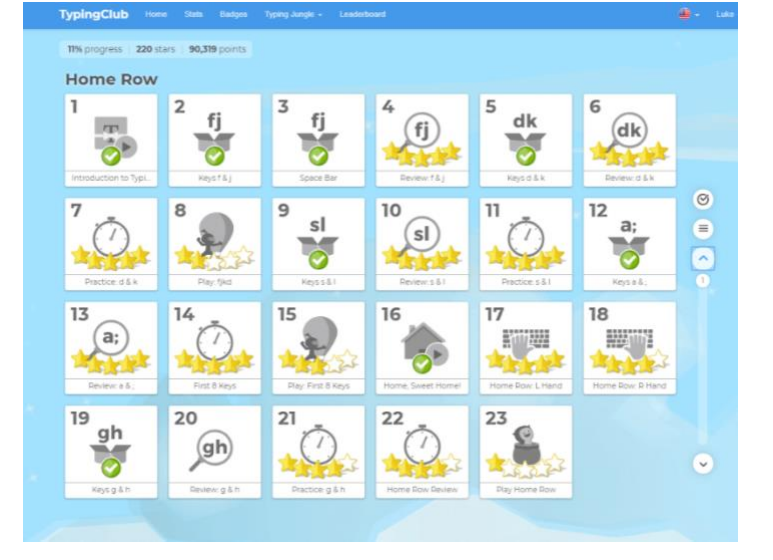